# Teams uchrashuviga qatnashish usuli (o'quvchi) 우즈베키스탄어

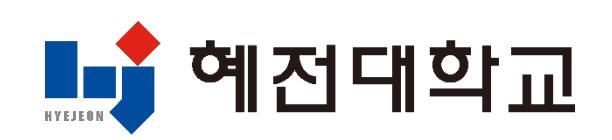

# MS 365'dan foydalanish bo'yicha yo'riqnoma (kompyuterda)

#### 1. Universitet saytiga kirish va tizimga kirish

1) Universitet saytiga kirish: www.hj.ac.kr

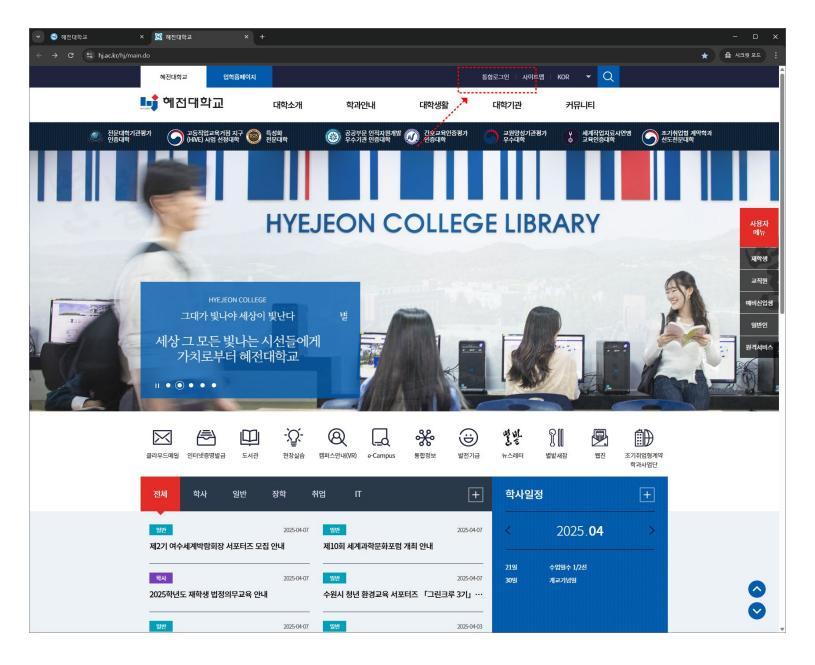

2) Yagona tizim orqali tizimga kirish

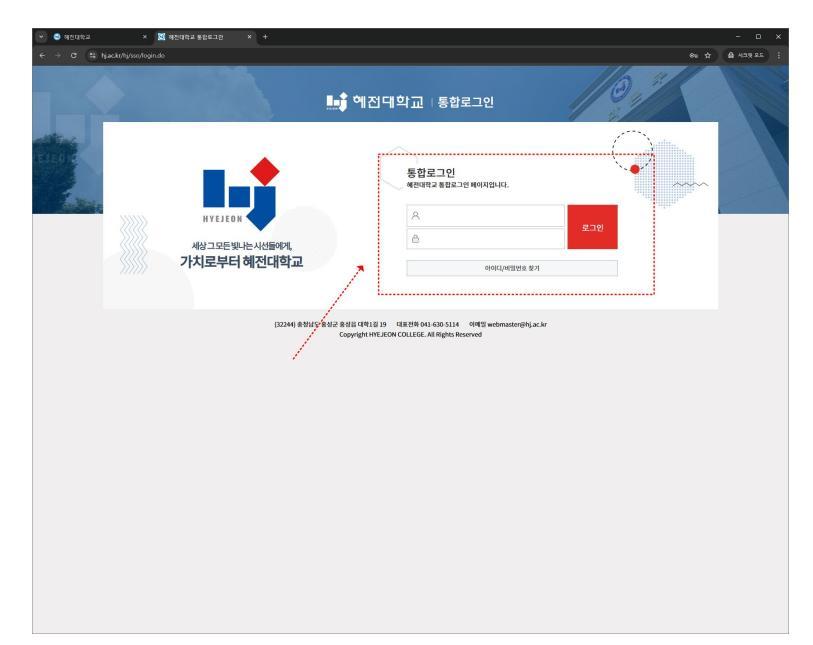

#### 2. MS 365 hisobini yaratish

#### 1) MS 365 menyusini tanlang

| 👻 😫 ধশ্রবক্ষর    | × 📓 체진대학교 통합로그런                                                                                     |                                 |                                                                                                    |                                                           |               |          |                                             |          |
|------------------|----------------------------------------------------------------------------------------------------|---------------------------------|----------------------------------------------------------------------------------------------------|-----------------------------------------------------------|---------------|----------|---------------------------------------------|----------|
| ← → O 😫 hjac     | c.kr/hj/ssa/login.do?sso=                                                                           |                                 |                                                                                                    |                                                           |               |          | *                                           | AB및 RE : |
|                  |                                                                                                    | <u>.</u>                        | ♣♣ 헤전대학교   통합로그인                                                                                                    |                                                           |               |          |                                             |          |
| ELLON CONTRACTOR | 사상고 모든 빗나는 사사<br>가치로부터 해전<br>제상학()-다.<br>제상학(                                                       | 1들이제,<br>대학교<br><sup>모그에오</sup> | प्रियावये      50        अशेयावये      50        क्वि      60        क्वि      60        क्वि      60                                         | 3 (11) (12) (12) (12) (12) (12) (12) (12)                 | EP<br>BBNG445 | e-Campus | <b>戸</b><br>M336                            |          |
|                  | 2221 만큼<br><b>확사공지사함</b> / 일반경지사<br>- 2025적년도 제학생립정의무교육 전내<br>- 2025적년도 표착성립정의무교육 전내<br>- 학생동 수영 전내 | 형 / 장학공지사형 / 취<br>네             | 장학공지사형 / 취업공지사항 / TI공지사항<br>2005-04-07 - 기초학율학 목관인사전환가사행 안내전함이<br>205-03-11 - 204 대학 구 반백명 오토함북 안내<br>205-03-22 - 2054년 4대왕학위방 및 4대왕학위방 방안 반나 |                                                           |               |          | +<br>2025-04-03<br>2025-03-25<br>2025-03-19 |          |
|                  | 학사일정<br>지세한 일정용<br>안내에 드립니다.                                                                        | 04월<br>◀ 이번달 학사일정 ▶             | <br>0421 수업일수1/28                                                                                                    | (04.30) A                                                 | 127189        |          |                                             |          |
|                  | • • • • • • • • • • • • • • • • • • •                                                               | ▲박힌오즈사<br>(32244) 총청남도 홍성군      | 🥶 বদেশের<br>৪৪৪৫ দেশা 2/19 বর্রা ৪৫<br>Copyright HYEJEON COLLE                                                                                | ● 안타구함<br>041630-5114 이에겐 webma<br>EL All Rights Reserved | ವರನ           | • 4848   |                                             |          |

2) MS 365 hisobini yaratish shartlariga rozilik bering

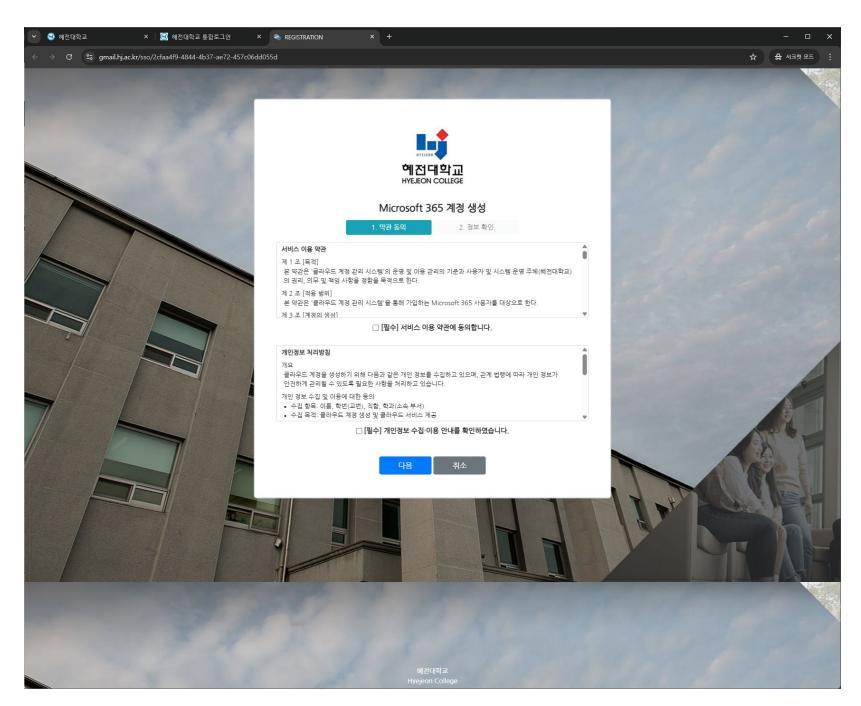

2. MS 365 hisobini yaratish

3) MS 365 ma'lumotlarini tekshiring va parolni kiriting

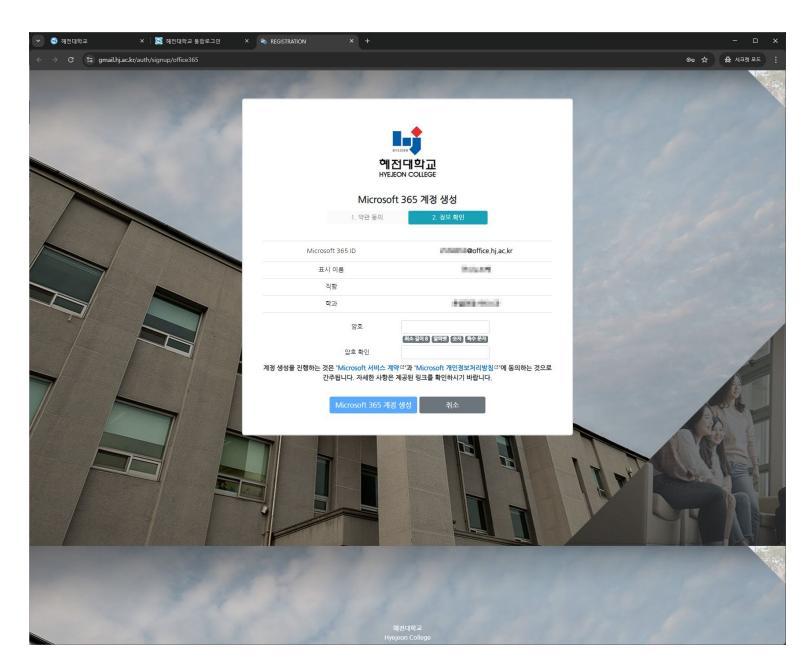

- 4) MS 365 hisobini yaratish tugallandi
  - Format: Talaba raqami@office.hj.ac.kr

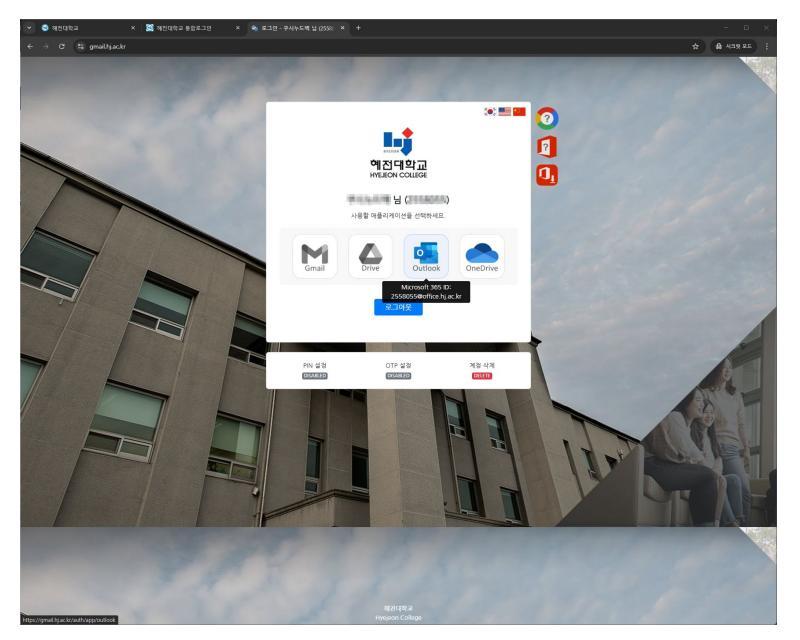

#### 📴 1. llova o'rnatish

- App Store (iOS) yoki Play Store (Android) dan
  "Microsoft Teams" ilovasini o'rnating
- Kirish talab qilinadi (maktab akkaunti)

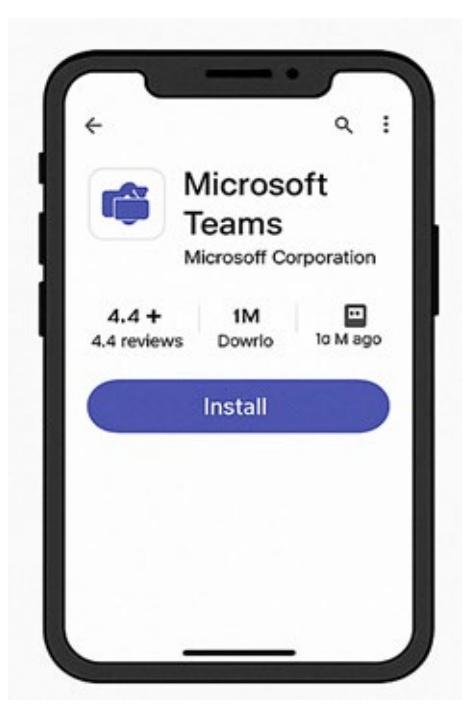

#### 👲 2. Taklif havolasi orqali qatnashish

1. KakaoTalk, xabar, elektron pochta va boshqalar orqali olingan Teams uchrashuv havolasini bosing

2. Teams ilovasi ochilganda "Mehmon sifatida qatnashish" yoki kirishdan so'ng qatnashishni tanlang

3. Ismingizni kiriting  $\rightarrow$  Qatnashish tugmasini bosganda uchrashuvga kirasiz

Agar oldin kirgan bo'lsangiz, to'g'ridan-to'g'ri kiradi.

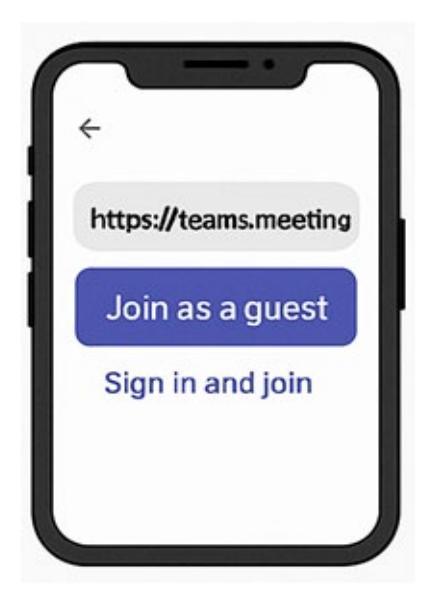

### 3. Ilova ichidagi kalendardan qatnashish

Teams ilovasini ishga tushiring → Pastki menyudan
 "Kalendar"ni tanlang

2. Rejalashtirilgan uchrashuvlar ro'yxatidan kerakli uchrashuvni tanlang

3. "Qatnashish" tugmasini bosib kirish

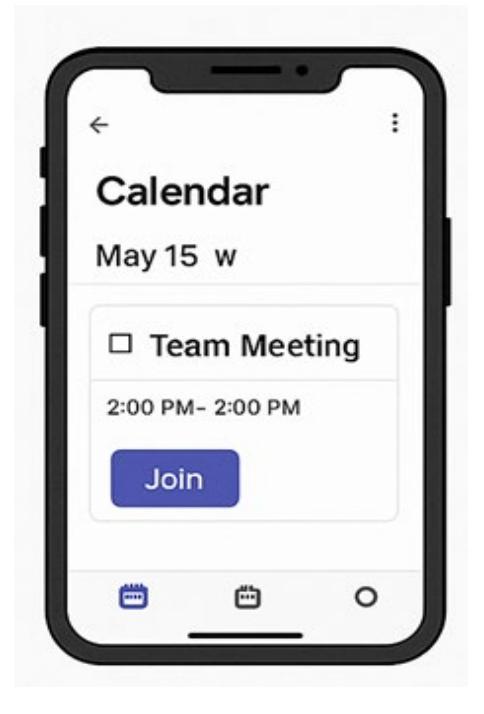

# 4. Suhbat yoki guruh kanalidan uchrashuvga qatnashish

- 1. Teams ilovasida kanal yoki suhbat xonasini oching
- 2. Yuqoridagi yoki muloqot oynasidagi "Uchrashuvga qatnashish" tugmasini bosing

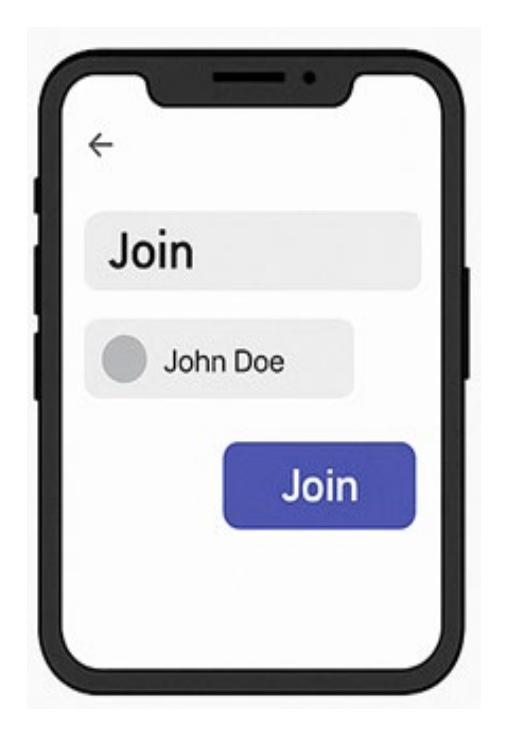

## 🗹 Qo'shimcha maslahatlar

- Mikrofon/kamerani ishlatish uchun ruxsat so'roviga
  "Ruxsat berish" kerak
- Agar kerak bo'lsa, ovoz sifatini yaxshilash uchun quloqchin yoki quloqchinlardan foydalaning

 Uchrashuv davomida ekran ulashish, suhbatlashish va ishtirokchilar ro'yxatini tekshirish kabi imkoniyatlar mavjud.